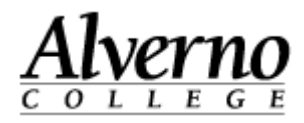

# **Selectively Cloning Courses in Moodle**

Use the following procedure to clone (copy) some but not all of the contents of a course in Moodle from one course to another.

| Task                                                                                                    | Screen Shot                                                                                                    |  |  |  |
|----------------------------------------------------------------------------------------------------|----------------------------------------------------------------------------------------------------|--|--|--|
| <ol> <li>Open your Firefox browser, and navigate to<br/>Moodle: <u>http://moodle.alverno.edu/</u></li> </ol>          | Alverno Moodle - In maintenance mode - Mozilla Firefox   File Edit View Higtory Bookmarks Tools Help     Alverno Moodle - I ×     Most Visited Alverno Moodle Alverno College Colleague Intranet     Alverno L L E G E |  |  |  |
| <ol> <li>Enter your Alverno username and password<br/>in the Login block.</li> <li>Press the Login button.</li> </ol> | Login<br>Username doejm<br>Password •••••••<br>Remember username<br>Login<br>Lost password?                                                                                                    |  |  |  |

1 C:\Users\wendjj\Downloads\Cloning courses selectively for faculty.docx

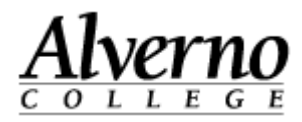

| Task                                                                                                    | Screen Shot                                                                                    |
|----------------------------------------------------------------------------------------------------|------------------------------------------------------------------------------------------------|
| <ol> <li>In the Courses Available to You area,<br/>navigate to the class that contains the<br/>material you want to copy/clone.</li> </ol> | Courses Available To You<br>Semester Courses<br>2013SS<br>2013SS-EN-340-01<br>2013SS-EN-210-01 |
| Your Moodle class opens.                                                                                                    | Settings <b>–</b>                                                                              |
| 5. In the Settings block, click the Backup link.                                                                                           | ▼ Course administration                                                                        |
|                                                                                                    | Turn editing on                                                                                |
|                                                                                                    | <ul> <li>Users</li> </ul>                                                                      |
|                                                                                                    | 💎 Filters                                                                                      |
|                                                                                                    | E Grades                                                                                       |
|                                                                                                    | Outcomes<br>Backup<br>Restore                                                                  |

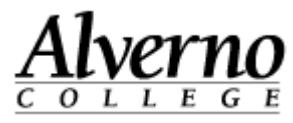

| Task                                       | Screen Shot                                                    |
|--------------------------------------------|----------------------------------------------------------------|
| The Initial Settings page appears.         | 1. Initial settings ► 2. Schema settings ► 3. Confirmation and |
| 6. Leave all the settings as-is.           | Backup settings                                                |
| 7. Scroll down, and click the Next button. | IMS Common Cartridge 1.1                                       |
|                                            | Include enrolled X 🍇                                           |
|                                            | Anonymize user 🗙 🍇<br>information                              |
|                                            | Include user role assignments                                  |
|                                            | Include activities 🗹                                           |
|                                            | Include blocks 🗹                                               |
|                                            | Include filters 🗹                                              |
|                                            | Include comments                                               |
|                                            | Include calendar                                               |
|                                            | events                                                         |
|                                            |                                                                |
|                                            |                                                                |
|                                            |                                                                |
|                                            |                                                                |
|                                            | rersonalized Learning Designer Semings                         |
|                                            | Include PLD data                                               |
|                                            | Include PLD log data                                           |
|                                            | Cancel                                                         |

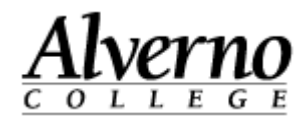

| Task                                                                                                    | Screen Shot                         |
|----------------------------------------------------------------------------------------------------|-------------------------------------|
| The Schema Settings page appears.                                                                             | Select All None                     |
| boxes on the page.                                                                                            | General 🖉                           |
|                                                                                                    | Test # 1 🛃 🗹                        |
|                                                                                                    | Picture Forum 🜮 🗹                   |
|                                                                                                    | News forum 🔗 🗹                      |
|                                                                                                    | TEST FOR CLASS                      |
|                                                                                                    | Syllabus 📉 🗹                        |
| 9. Locate the topics that contain the objects you want to clone.                                              |                                     |
| 10. Check the names of the topics.                                                                            |                                     |
| 11. Under the name of the topics you checked,<br>check the items you would like to clone to<br>another class. | Topic 4 V<br>Journal 1 V<br>Label C |

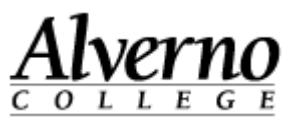

| Task                                          | Screen Shot                                                         |  |  |  |
|-----------------------------------------------|---------------------------------------------------------------------|--|--|--|
| 12. Scroll down, and click the Next button.   | Topic 48                                                            |  |  |  |
| The Confirmation and Review screen appears.   | 1. Initial settings  2. Schema settings  3. Confirmation and review |  |  |  |
| 13. Scroll down, and click the Perform Backup | 4. Perform buckop = 5. Complete                                     |  |  |  |
| button.                                       | Filename                                                            |  |  |  |
|                                               | Filename* backup-moodle2-course-3501-2013ss-en-340-01-201           |  |  |  |
|                                               | Backup settings                                                     |  |  |  |
|                                               | IMS Common X<br>Cartridge 1.1                                       |  |  |  |
|                                               | Include enrolled 🗙 🍇<br>Users                                       |  |  |  |
|                                               | Anonymize user 🗙 🍇<br>information                                   |  |  |  |
|                                               | Include user role 🗙 📠<br>assignments                                |  |  |  |
|                                               | Include activities 🖋                                                |  |  |  |
|                                               | Include blocks                                                      |  |  |  |

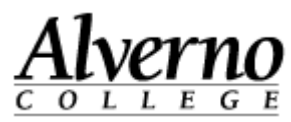

| Task                                                                                                    | Screen Shot                                                                                                    |  |  |  |
|----------------------------------------------------------------------------------------------------|----------------------------------------------------------------------------------------------------|--|--|--|
| 14. Click the Continue button when "The<br>Backup file was successfully created"<br>message appears.                                                                                                    | arry Alerr System         ourses ► 2013SS ► 2013SS-EN-210-01 ► Backup ► Complete         1. Initial settings ► 2. Schema settings ► 3. Confirmation and review ► 4. Perform backup ► 5.         Complete         The backup file was successfully credited.         Continue                                                                                                    |  |  |  |
| <ul> <li>Moodle generates an .mbz (backup) file for your course.</li> <li>15. In the User Private Backup area, click the Download link next to the .mbz backup file.</li> <li>16. Save the .mbz file to your computer.</li> </ul> | Course backup area         Filename       Time       Size       Download       Restore         Manage backup files       User private backup area       Image backup area       Image backup area                                                                                                    |  |  |  |
| <ul> <li>17. Navigate to the course you'd like to clone<br/>the selected items of the original course into<br/>– the destination course.</li> </ul>                                                                               | Courses Available To You<br>Semester Courses<br>2013 Fa<br>2013 Fa<br>2013 |  |  |  |

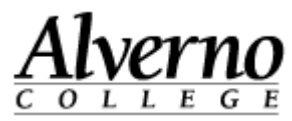

| Task                                                                                                    | Screen Shot                                                                                             |
|----------------------------------------------------------------------------------------------------|----------------------------------------------------------------------------------------------------|
| <ul><li>18. Once you are in the destination course, go to the Settings block.</li><li>19. Click the Restore link.</li></ul>                                                                                            | Settings III                                                                                            |
| <ul> <li>The Import a Backup File page opens.</li> <li>20. Click the Choose a File tab.</li> <li>Important: Do NOT drag and drop your .mbz file. Dragging and dropping large files often results in errors.</li> </ul> | Import a backup file<br>Files Choose a file<br>You can drag and drop files here to add them.<br>Restore |

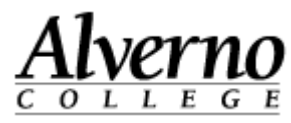

| Task                                     | Screen Shot                                                                                                    |
|------------------------------------------|----------------------------------------------------------------------------------------------------|
| 21. Make sure Upload a File is selected. | File picker                                                                                                    |
| 22. Click the Browse button.             | Recent files   Private files   IVRL downloader     Attachment:   Save as:   Author:   Kathy Pinkowsky   Choose license:   All rights reserved     Upload this file |

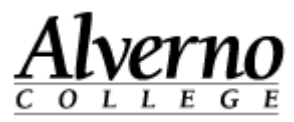

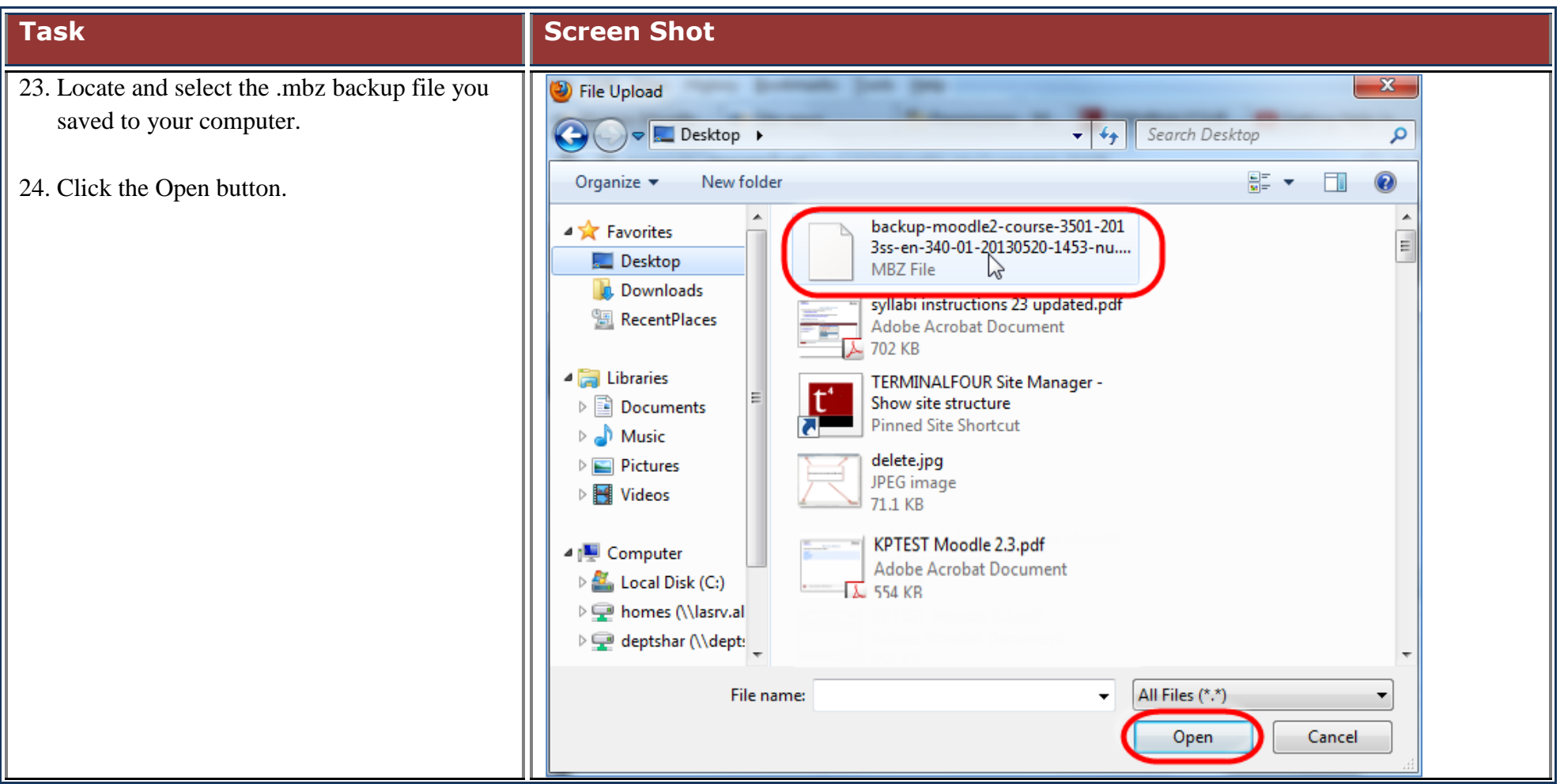

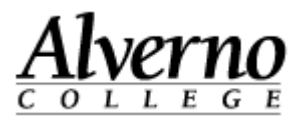

| Task                                   | Screen Shot                                                                                                    |  |  |
|----------------------------------------|----------------------------------------------------------------------------------------------------|--|--|
| 25. Click the Upload this File button. | Attachment: C:\Users\pinkowkm\Des Browse_<br>Save as:<br>Author: Kathy Pinkowsky<br>Choose license: All rights reserved |  |  |
| 26. Click the Restore button.          | Import a backup file<br>Files Choose a file<br>backup-moodle2-course-3501-2013ss-<br>en-340-01-20130520-1453-nu.mbz     |  |  |

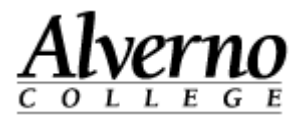

| Task                                            | Screen Shot                                                                                     |  |  |  |  |
|-------------------------------------------------|-------------------------------------------------------------------------------------------------|--|--|--|--|
| The Confirm screen appears.                     | 1. Confirm ► 2. Destination ► 3. Settings ► 4. Schema ► 5.<br>Review ► 6. Process ► 7. Complete |  |  |  |  |
| 27. Scroll down, and click the Continue button. |                                                                                                 |  |  |  |  |
|                                                 | Backup details                                                                                  |  |  |  |  |
|                                                 | Type Course                                                                                     |  |  |  |  |
|                                                 | Format Moodle 2                                                                                 |  |  |  |  |
|                                                 | Mode General                                                                                    |  |  |  |  |
|                                                 | Date taken Monday, May 20, 2013, 2:54 PM                                                        |  |  |  |  |
|                                                 | Moodle version 2.3.3 (Build: 20121112)<br>[2012062503]                                          |  |  |  |  |
|                                                 | Backup version 2.3<br>[2012061800]                                                              |  |  |  |  |
|                                                 | URL of backup http://alvernodev.mrooms3.net<br>[1f62b4909574f6743b6a71950ebca178]               |  |  |  |  |

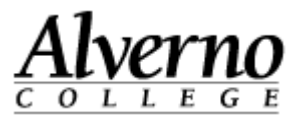

| Task                                                   | Screen Shot                                 |  |  |
|--------------------------------------------------------|---------------------------------------------|--|--|
| 28. Locate the Restore into this course section.       | Restore into this course.                   |  |  |
| 29. Select "Merge the backup course into this course." | Merge the backup  Course into this          |  |  |
| 30. Click the Continue button directly below.          | course                                      |  |  |
|                                                        | Delete the contents O<br>of this course and |  |  |
|                                                        | Continue                                    |  |  |
|                                                        | Condinae                                    |  |  |
| The Restore Settings screen appears.                   | 1. Confirm ► 2. Destination ► 3. Settings ► |  |  |
| 31. Uncheck Include Blocks.                            | Review P 8. Flocess P 7. Comple             |  |  |
| 32. Click the Next button at the bottom of the         | Include enrolled X                          |  |  |
| page.                                                  | Include user role X                         |  |  |
|                                                        | assignments                                 |  |  |
|                                                        | Include activities                          |  |  |
|                                                        |                                             |  |  |
|                                                        | Include comments 🗙                          |  |  |

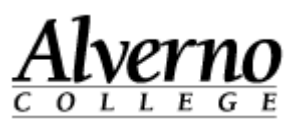

| Task                                        | Screen Shot                                |              |      |
|---------------------------------------------|--------------------------------------------|--------------|------|
| 33. Scroll down, and click the Next button. |                                            |              |      |
|                                             | Section 50 🔽                               | User data No |      |
|                                             | System III<br>Resource - Do<br>Not Edit or | - No         |      |
|                                             | Delete 📼                                   |              |      |
|                                             | Section 51 🔽                               | User data No |      |
|                                             | Section 52 🔽                               | User data No |      |
|                                             | Quiz on Verb                               | - No         |      |
|                                             | Types 🖻                                    |              |      |
|                                             | Previous Cancel                            |              | Next |
|                                             | Moodle Docs for this page                  |              |      |

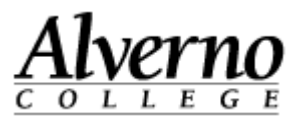

| Task                                                           | Screen Shot                                                                                                    |
|----------------------------------------------------------------|----------------------------------------------------------------------------------------------------|
| The Review page appears.                                       | 1. Confirm ► 2. Destination ► 3. Settings ► 4. Schema ► 5.<br>Review ► 6. Process ► 7. Complete                         |
| 34. Scroll down, and click the Perform Restore                 | Restore settings                                                                                                    |
|                                                                | Include enrolled X<br>Users                                                                                             |
|                                                                | Include user role X<br>assignments                                                                                      |
|                                                                | Include activities                                                                                                    |
|                                                                | Include blocks 🗙                                                                                                    |
|                                                                | Include filters 🖋                                                                                                    |
|                                                                | Include comments 🗙                                                                                                    |
|                                                                | Include calendar X<br>events                                                                                            |
|                                                                | Include user 🗙<br>completion details                                                                                    |
|                                                                | Include course logs 🗙                                                                                                   |
|                                                                | Include grade history 🗙                                                                                                 |
| 35. When the Complete page appears, click the Continue button. | 1. Confirm ▶ 2. Destination ▶ 3. Settings ▶ 4. Schema ▶ 5.<br>Review ▶ 6. Process ▶ <b>7. Complete</b>                  |
|                                                                | The course was restored successfully, clicking the continue button below will take you to view the course you restored. |

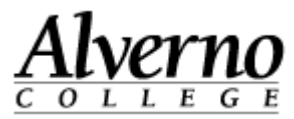

| Task                                               | Screen Shot                                           |                        |               |
|----------------------------------------------------|-------------------------------------------------------|------------------------|---------------|
| 36. Review your completed course.                  | Calendar =                                            | Topic list             | + Syllabus    |
| 37. Contact <u>helpdesk@alverno.edu</u> or come to | May 2013     May 2013     Mon Tue Wed Thu Fri Sat Sun |                        | Submit to PSS |
| issues.                                            | 1 2 3 4 5<br>6 7 8 9 10 11 12                         | Welcome to EN 340:     |               |
|                                                    | $\begin{array}{cccccccccccccccccccccccccccccccccccc$  | Understanding English  |               |
|                                                    | Events key                                            | Grammar                |               |
|                                                    | 📀 Global 💿 Course                                     | Announcements Syllabus |               |